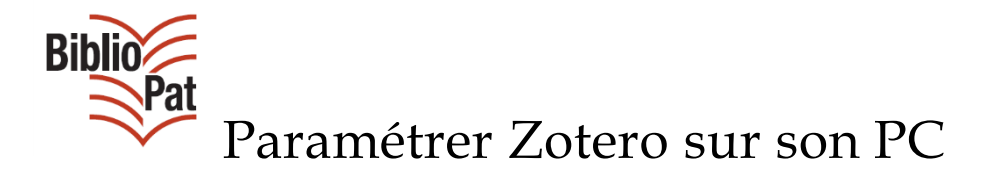

Mode d'emploi

## Table des matières

| A quoi cela sert-il ?        |  |
|------------------------------|--|
| Comment fait-on ?1           |  |
| Définir son « style » Zotero |  |

# Se synchroniser avec les serveurs Zotero

### <u>A quoi cela sert-il ?</u>

- Obligatoire pour travailler avec des groupes, à distance
- Permet aussi d'utiliser n'importe quel PC équipé de Zotero pour travailler sur son compte et récupérer ses données.

## Comment fait-on ?

Ouvrir Zotero en cliquant sur le Z dans la barre (flèche de droite)

|                                          | <pre>KIE=U10178,Klecteurweb,D2.1,E67fdfc9a-at</pre>                                                                                                    | b,1250,8341720009+,SY,A\9008+1,J,H2-26,,29,,34                                                                                                    | "39"44"49-50"53-7 🔍                                                                             | C  Qzotero                                                                                                    |                            | >                                      | * * * 0                                         | I ∢ @-                                          | Z 🗋 - 🧿                      | ≡   |
|------------------------------------------|----------------------------------------------------------------------------------------------------|----------------------------------------------------------------------------------------------------|-------------------------------------------------------------------------------------------------|----------------------------------------------------------------------------------------------------|----------------------------|----------------------------------------|-------------------------------------------------|-------------------------------------------------|------------------------------|-----|
| Webmail 🔲 Signets 📳 Documentation - Accu | 🤴 Flora 🗐 Catalogue SUDOC 🏏 Bit                                                                                                    | blioPat   🖶, ADBU-Commission pil 🖶, journe                                                                                                    | e Libqual France 🗧                                                                              | Lucidchart - logigr                                                                                                    | am 🔯 Ei                    | valuation et statistiq                 | u 📙 Focus TICE - Po                             | ortail vi IIII IFI                              | Sutistics and E              | >>  |
| 🛛   Accueil   Recherche simple   Rech    | erche avancée   Résultats   Histor                                                                                                    | rique   Suivi PEB   Mon panier   Aide                                                                                                    |                                                                                                 |                                                                                                    |                            |                                        |                                                 | 1                                               | <b>\</b> ! <b>#</b> •        | í   |
| rechercher (et)    Tous les mots         | trier par perlinence     Recherce                                                                                                    | a •                                                                                                    |                                                                                                 |                                                                                                    |                            |                                        |                                                 | 5                                               | suroc                        |     |
| Catalogue SUDOC                          | Le ca hlogue du Système Unive<br>recher he. Il comprend plus de 10<br>microl umes: cartes, partitions, m                                                                                                    | visitaire de Documentation est le catalog<br>millions de notices bibliographiques qui<br>anuscrits et livres anciens)                                                                      | ue collectif français<br>décrivent <b>tous les</b>                                              | réalisé par les bibli<br>types de docume                                                                                             | othèques e<br>ents (livres | t centres de docu<br>, thèses, revues, | mentation de l'enseig<br>ressources électroniqu | Copright ()<br>nement supérie<br>ues, documents | ur et de la<br>audiovisuels, |     |
| Liens externes :                         | documentation)<br>Enfin, il a pour mission de recenser                                                                                                    | ent les collections de revues et journaux<br>r l'ensemble des thèses produites en Fran                                                                                                    | d'environ 2000 éta<br>nce.                                                                      | blissements docur                                                                                                    | nentaires h                | iors enseignemen                       | : supérieur (bibliothèq                         | ues municipales                                 | , centres de                 |     |
| Liens externes :                         | Le catalogie sudoc decrit egaleme<br>documentation)<br>En9r, il a pour mission de recenser<br>Une recherche dans le catalogue S                                                                                                    | ent les collections de revues et journaux<br>r l'ensemble des thèses produites en Frar<br>judoc permet :                                                                                   | d'environ 2000 éta                                                                              | blissements docur                                                                                                    | nentaires h                | ors enseignemen                        | t supérieur (bibliothèq                         | ues municipales                                 | , centres de                 | Ŧ   |
| Liens externes :                         | Le catalogie sudoc decit égaleme<br>documentation)<br>Entre, il a pour mission de recenser<br>Une recherche dans le catalogue S<br>30 - 30 - 30 - 30 - 40 - 4                                                                                    | ent les collections de revues et journaux<br>r l'ensemble des thèses produites en Frar<br>judoc permet :                                                                                   | d'environ 2000 éta                                                                              | * Champs & Marqu                                                                                                    | nentaires h<br>eurs        | ors enseignemen                        | : supérieur (bibliothèq                         | ues municipales                                 | , centres de                 | , × |
| Liens externes :                         | Le catalogi sudo decrit egalemi<br>docum dation)<br>Esti i a pour mission de recenser<br>Une recherche dans le cataloque S<br>Importer depuis le presse-papiers<br>Exporter la bibliothèque<br>Analyse d'un fichier RTF<br>Créer une chronologie | ent les collections de revues et journaux r'ensemble des thèses produites en Fran udoc permet :  he dental office] dy of Gelsemium sempervirens in high dilut m sempervirens in high dilut | d'environ 2000 éta<br>cce.<br>Créateur<br>Tufo<br>Le Penven<br>Cervo et Torri<br>Magnani et al. | <ul> <li>Champs &amp; Marque</li> <li>Date</li> <li>1966 Jul-Aug</li> <li>Nov 6, 1986</li> <li>Mar 2012</li> <li>Jul 2010</li> </ul> | eurs                       |                                        | : supérieur (bibliothèq                         | ues municipales                                 | , centres de                 | ×   |

La flèche de gauche indique l'icône pour accéder aux paramètres de l'application Zotero téléchargée sur votre PC (roue crantée).

#### Une recherche dans le cataloque Sudo

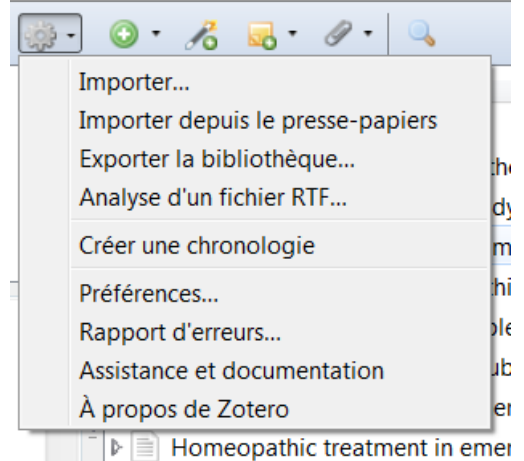

Cliquer sur « Préférences », puis « Synchronisation »

| Préférences  | de Zotero    |            | terigen   1     | un MB   M            | n parter     | -                   |                 |                        |
|--------------|--------------|------------|-----------------|----------------------|--------------|---------------------|-----------------|------------------------|
| 505          |              |            |                 |                      |              |                     |                 | X                      |
| Générales    | Synchror     | nisation   | Recherche       | Exportation          | Citer        | Serveurs man        | dataires        | Avancées               |
| Paramètres   | Réinitialisa | ation      |                 |                      |              |                     |                 |                        |
| Serveur d    | e synchron   | isation Zo | otero           |                      |              |                     |                 |                        |
| Nom d'ut     | ilisateur :  | XXXXX      | XX              |                      |              |                     | <u>À propo</u>  | s de la synchronisatic |
| Moto         | le passe :   | •••••      | •••             |                      |              |                     | Créer un        | compte                 |
|              |              | Svnc       | hroniser auto   | matiquement          |              |                     | <u>Mot de j</u> | basse oublié ?         |
|              |              | Sync       | hroniser le tex | te intégral des p    | pièces joint | es indexées         |                 |                        |
| Synchroni    | isation des  | fichiers   |                 |                      | -            |                     |                 |                        |
| Synch        | roniser les  | fichiers i | oints de Ma b   | ibliothèque en u     | tilisant Z   | otero 🔻             |                 |                        |
| т.           | élécharger   | les fichie | rs lors de la s | which romisation     | <b>•</b>     |                     |                 |                        |
|              | electionger  | ies neme   |                 | ynenronisation       |              |                     |                 |                        |
| Synch        | roniser les  | fichiers j | oints dans les  | bibliothèques de     | e groupe er  | n utilisant le stoc | kage de Z       | Iotero                 |
| Te           | élécharger   | les fichie | rs lors de la s | synchronisation      | •            |                     |                 |                        |
| En utilisant | le stockage  | de Zotero  | o, vous accepte | z d'être lié par ses | modalités e  | t conditions.       |                 |                        |
|              |              |            |                 |                      |              |                     |                 |                        |
|              |              |            |                 |                      |              |                     |                 |                        |
|              |              |            |                 |                      |              |                     |                 |                        |
|              |              |            |                 |                      |              |                     |                 |                        |
|              |              |            |                 |                      | ſ            | ок                  | Annuler         | Aide                   |
|              |              |            |                 |                      |              |                     |                 |                        |

Compléter le formulaire avec les données du compte que l'on a créée sous Zotero : nom d'utilisateur et mot de passe.

Vérifier que les cases « Synchroniser automatiquement » et celle en dessous sont cochées.

Cliquez sur OK.

Si cela ne fonctionne pas, c'est que votre nom d'utilisateur ou votre mot de passe ne correspondent pas à ce que vous avez saisi en créant votre compte sur le site zotero.org . Dans ce cas, vérifiez sur le site et dans votre messagerie.

Vous pouvez vérifier que la synchronisation a bien lieu ; cliquez sur la petite flèche arrondie à droite de l'écran comme indiqué ci-dessous :

| <b>ب</b> ش | $\bigcirc$ | • 🔏 🤜 • Ø • 🔍                                                              |                   | ▼ Champs & Marqueurs |     | •• 6 🔤 ×                        |
|------------|------------|----------------------------------------------------------------------------|-------------------|----------------------|-----|---------------------------------|
| *          | Titr       | e 🔺                                                                        | Créateur          | Date                 | I 🛱 |                                 |
| =          | ▶ 🗏        | Anxiety                                                                    | Tufo              | 1966 Jul-Aug         |     |                                 |
|            | ▶ 🗏        | [Apprehension and anxiety in the dental office]                            | Le Penven         | Nov 6, 1986          |     |                                 |
|            | ▶ 🗏        | Comment on: "Dose-effect study of Gelsemium sempervirens in high diluti    | Cervo et Torri    | Mar 2012             |     |                                 |
|            | ₽          | Dose-effect study of Gelsemium sempervirens in high dilutions on anxiety-r | Magnani et al.    | Jul 2010             |     |                                 |
|            | ₽          | Effectiveness of the homeopathic preparation Neurexan compared with tha    | Hubner et al.     | 2009                 |     |                                 |
| A          | Þ          | Effect of a homeopathic-complex medicine on state and trait anxiety and s  | Coppola et Montan | Oct 2013             |     | 11 documents dans cet affichage |
| =          | Þ          | [Homeopathic specialties as substitutes for benzodiazepines: double-blind  | Cialdella et al.  | 2001 Jul-Aug         |     |                                 |
|            | Þ          | Homeopathic treatment in emergency medicine: a case series                 | Oberbaum et al.   | Jan 2003             |     |                                 |
| -          | ₽          | Homeopathic treatment in emergency medicine: a case series                 | Oberbaum et al.   | Jan 2003             |     |                                 |
|            | ₽          | Homeopathy for anxiety and anxiety disorders: a systematic review of the r | Pilkington et al. | Jul 2006             |     |                                 |
| ) :::      | ₽          | Homeopathy for the panic attacks following the L'Aquila earthquake         | Di Giampietro     | Jul 2011             |     |                                 |

Si la synchronisation fonctionne correctement, elle doit tourner. Si ce n'est pas le cas, un message d'erreur s'affiche pour vous indiquer d'où vient le problème.

## Définir son « style » Zotero

Choisir « Préférences », puis « Citer », puis « Styles » : choisir son style, c'est-à-dire le modèle de présentation des références bibliographiques.

| Synchronisation       Recherche       Exportation       Fraitements       Serveurs mandataires       Avancées         Traitements de texte       Styles       Serveurs mandataires       Avancées         Gestionnaire de stres       Titre       Mis à jour         American Anthropological Association       30/4/2014         American Psychological Association 6th edition       25/10/2015         Cell       6/9/2014         Chicago Manual of Style 16th edition (author-date)       4/10/2015         Chicago Manual of Style 16th edition (note)       15/8/2015         Elsevier Harvard (with titles)       14/3/2015         IEEE       3/9/2014         Modern Humanities Research Association 3rd edition (note with bibliography)       6/10/2015         Modern Language Association 7th edition       21/9/2014         Nature       10/9/2014                                                                                                    | ×        |  |  |  |  |  |  |
|----------------------------------------------------------------------------------------------------|----------|--|--|--|--|--|--|
| Générales       Synchronisation       Recherche       Exportation       Citer       Serveurs mandataires       Avancées         Traitements de texte       Styles       Image: Comparison of the styles       Image: Comparison of the styles       Image: Comparison of the styles       Image: Comparison of the styles       Image: Comparison of the styles         Gestionnaire de stres       Titre       Mis à jour       Image: Comparison of the styles       Image: Comparison of the styles       Image: Comparison of the styles       Image: Comparison of the styles       Image: Comparison of the style of the style of the st |          |  |  |  |  |  |  |
| Traitements de texte       Styles         Gestionnaire de sens       Mis à jour         American Anthropological Association       30/4/2014         American Psychological Association 6th edition       25/10/2015         Cell       6/9/2014         Chicago Manual of Style 16th edition (author-date)       4/10/2015         Chicago Manual of Style 16th edition (full note)       15/8/2015         Chicago Manual of Style 16th edition (note)       15/8/2015         Elsevier Harvard (with titles)       14/3/2015         IEEE       3/9/2014         Modern Humanities Research Association 3rd edition (note with bibliography)       6/10/2015         Modern Language Association 7th edition       21/9/2014         Obtenir des styles supplémentaires       -       +                                                                                                    |          |  |  |  |  |  |  |
| Traitements de texte       Styles         Gestionnaire de sues       Mis à jour         American Anthropological Association       30/4/2014         American Psychological Association 6th edition       25/10/2015         Cell       6/9/2014         Chicago Manual of Style 16th edition (author-date)       4/10/2015         Chicago Manual of Style 16th edition (full note)       15/8/2015         Chicago Manual of Style 16th edition (note)       15/8/2015         Elsevier Harvard (with titles)       14/3/2015         IEEE       3/9/2014         Modern Humanities Research Association 3rd edition (note with bibliography)       6/10/2015         Modern Language Association 7th edition       21/9/2014         Obtenir des styles supplémentaires       -                                                                                                    |          |  |  |  |  |  |  |
| Gestionnaire de sers       Mis à jour         American Anthropological Association       30/4/2014         American Psychological Association 6th edition       25/10/2015         Cell       6/9/2014         Chicago Manual of Style 16th edition (author-date)       4/10/2015         Chicago Manual of Style 16th edition (note)       15/8/2015         Chicago Manual of Style 16th edition (note)       15/8/2015         Elsevier Harvard (with titles)       14/3/2015         IEEE       3/9/2014         Modern Humanities Research Association 3rd edition (note with bibliography)       6/10/2015         Modern Language Association 7th edition       21/9/2014         Obtenir des styles supplémentaires       -                                                                                                    |          |  |  |  |  |  |  |
| TitreMis à jourAmerican Anthropological Association30/4/2014American Psychological Association 6th edition25/10/2015Cell6/9/2014Chicago Manual of Style 16th edition (author-date)4/10/2015Chicago Manual of Style 16th edition (full note)15/8/2015Chicago Manual of Style 16th edition (note)15/8/2015Elsevier Harvard (with titles)14/3/2015IEEE3/9/2014Modern Humanities Research Association 3rd edition (note with bibliography)6/10/2015Modern Language Association 7th edition21/9/2014Obtenir des styles supplémentaires+Options de rutation                                                                                                    |          |  |  |  |  |  |  |
| American Anthropological Association       30/4/2014         American Psychological Association 6th edition       25/10/2015         Cell       6/9/2014         Chicago Manual of Style 16th edition (author-date)       4/10/2015         Chicago Manual of Style 16th edition (full note)       15/8/2015         Chicago Manual of Style 16th edition (note)       15/8/2015         Elsevier Harvard (with titles)       14/3/2015         IEEE       3/9/2014         Modern Humanities Research Association 3rd edition (note with bibliography)       6/10/2015         Modern Language Association 7th edition       21/9/2014         Obtenir des styles supplémentaires       -                                                                                                    |          |  |  |  |  |  |  |
| American Psychological Association 6th edition       25/10/2015         Cell       6/9/2014         Chicago Manual of Style 16th edition (author-date)       4/10/2015         Chicago Manual of Style 16th edition (full note)       15/8/2015         Chicago Manual of Style 16th edition (note)       15/8/2015         Elsevier Harvard (with titles)       14/3/2015         IEEE       3/9/2014         Modern Humanities Research Association 3rd edition (note with bibliography)       6/10/2015         Modern Language Association 7th edition       21/9/2014         Obtenir des styles supplémentaires       -                                                                                                    | <b>~</b> |  |  |  |  |  |  |
| Cell       6/9/2014         Chicago Manual of Style 16th edition (author-date)       4/10/2015         Chicago Manual of Style 16th edition (full note)       15/8/2015         Chicago Manual of Style 16th edition (note)       15/8/2015         Elsevier Harvard (with titles)       14/3/2015         IEEE       3/9/2014         Modern Humanities Research Association 3rd edition (note with bibliography)       6/10/2015         Modern Language Association 7th edition       21/9/2014         Nature       10/9/2014         Obtenir des styles supplémentaires       -                                                                                                    |          |  |  |  |  |  |  |
| Chicago Manual of Style 16th edition (author-date)       4/10/2015         Chicago Manual of Style 16th edition (full note)       15/8/2015         Chicago Manual of Style 16th edition (note)       15/8/2015         Elsevier Harvard (with titles)       14/3/2015         IEEE       3/9/2014         Modern Humanities Research Association 3rd edition (note with bibliography)       6/10/2015         Modern Language Association 7th edition       21/9/2014         Nature       10/9/2014         Obtenir des styles supplémentaires       -                                                                                                    |          |  |  |  |  |  |  |
| Chicago Manual of Style 16th edition (full note)       15/8/2015         Chicago Manual of Style 16th edition (note)       15/8/2015         Elsevier Harvard (with titles)       14/3/2015         IEEE       3/9/2014         Modern Humanities Research Association 3rd edition (note with bibliography)       6/10/2015         Modern Language Association 7th edition       21/9/2014         Nature       10/9/2014         Obtenir des styles supplémentaires       -                                                                                                    |          |  |  |  |  |  |  |
| Chicago Manual of Style 16th edition (note)       15/8/2015         Elsevier Harvard (with titles)       14/3/2015         IEEE       3/9/2014         Modern Humanities Research Association 3rd edition (note with bibliography)       6/10/2015         Modern Language Association 7th edition       21/9/2014         Nature       10/9/2014         Obtenir des styles supplémentaires       -         Options de ditation       -                                                                                                    | =        |  |  |  |  |  |  |
| Elsevier Harvard (with titles)       14/3/2015         IEEE       3/9/2014         Modern Humanities Research Association 3rd edition (note with bibliography)       6/10/2015         Modern Language Association 7th edition       21/9/2014         Nature       10/9/2014         Obtenir des styles supplémentaires       -         •       +                                                                                                    |          |  |  |  |  |  |  |
| IEEE       3/9/2014         Modern Humanities Research Association 3rd edition (note with bibliography)       6/10/2015         Modern Language Association 7th edition       21/9/2014         Nature       10/9/2014         Obtenir des styles supplémentaires       -         Options de ritation       +                                                                                                    |          |  |  |  |  |  |  |
| Modern Humanities Research Association 3rd edition (note with bibliography)       6/10/2015         Modern Language Association 7th edition       21/9/2014         Nature       10/9/2014         Obtenir des styles supplémentaires       -         Options de latation       +                                                                                                    |          |  |  |  |  |  |  |
| Modern Language Association 7th edition     21/9/2014       Nature     10/9/2014       Obtenir des styles supplémentaires     -       Options de ditation     +                                                                                                    |          |  |  |  |  |  |  |
| Nature     10/9/2014       Obtenir des styles supplémentaires     -       Options de ditation     +                                                                                                    |          |  |  |  |  |  |  |
| Obtenir des styles supplémentaires +                                                                                                    | -        |  |  |  |  |  |  |
| Options de ditation                                                                                                    |          |  |  |  |  |  |  |
| Options de citation                                                                                                    |          |  |  |  |  |  |  |
|                                                                                                    |          |  |  |  |  |  |  |
| Inclure les adresses URL des articles de journaux dans les références                                                                                                    |          |  |  |  |  |  |  |
| Quand cette option est désactivée, Zotero inclut les adresses URL dans la citation des articles de revue, magazine et journal seulement si l'article ne précise pas les numéros de pages.                                                                                                    |          |  |  |  |  |  |  |
|                                                                                                    |          |  |  |  |  |  |  |
|                                                                                                    |          |  |  |  |  |  |  |
| OK Annuler A <u>i</u> de                                                                                                    | e        |  |  |  |  |  |  |

Si le style que vous cherchez n'est pas affiché par défaut, vous pouvez le chercher pour l'ajouter à votre liste personnelle. Cliquez sur « Obtenir des styles supplémentaires » :

- Soit vous saisissez un mot qui vous permet de retrouver un style connu ou dans votre domaine,

#### **Zotero Style Repository**

Here you can find <u>Citation Style Language</u> 1.0.1 citation styles for use with <u>Zotero</u> and other CSL 1.0.1-compatible software. For more information on using CSL styles with Zotero, see the <u>Zotero wiki</u>.

| Style Search            | Format: (author-date) (note) (numeric)                                               |
|-------------------------|--------------------------------------------------------------------------------------|
| art                     | Fields: (biology) communications) (engineering) (generic-base) (geography) (geology) |
| Show only unique styles | (history) (humanities) (law) (linguistics) (medicine) (philosophy) (physics)         |
|                         | political_science psychology science social_science sociology theology               |
| 186 styles found:       |                                                                                      |

- <u>Administrative Science Quarterly</u> (2015-08-26 18:45:10)
- <u>American Heart Association</u> (2014-08-30 16:59:28)
- <u>American Heart Journal</u> (2013-03-29 23:50:45)
- <u>American Journal of Physiology Heart and Circulatory Physiology</u> (2014-05-31 20:51:47)
- <u>Annals of Mathematics and Artificial Intelligence</u> (2014-05-18 01:40:32)
- <u>Annual Review of Earth and Planetary Sciences</u> (2014-05-09 01:52:00)
- <u>Annual Review of Nuclear and Particle Science</u> (2013-11-02 03:09:48)
- <u>Art History</u> (2013-04-27 15:45:13)
- <u>Arteriosclerosis, Thrombosis, and Vascular Biology</u> (2013-03-29 23:50:45)
- <u>Artery Research</u> (2015-01-24 19:23:46)
- Soit vous faites dérouler la liste sous le formulaire : un encadré apparaît et affiche quelques exemples correspondant à la norme citée, comme ci-dessous (Art History) :
- Arquivos Brasileiros de Cardiologia (Portuguese Brazil) (2013-04-08 23:40:21)
- <u>Arquivos Brasileiros de Endocrinologia & Metabologia</u> (2013-03-29 23:50:45)

| A Ant I Liston         |                                                                                                    |
|------------------------|----------------------------------------------------------------------------------------------------|
| • Art History          |                                                                                                    |
| • Arterioscle          | 1. Peter Kötter and Michael Ciriacy, 'Xylose fermentation by Saccharomyces cerevisiae',                                                                           |
| • Artery Res           | Applied Microbiology and Biotechnology, 38: 6, March 1993, 776–783.<br>2. Robert Pear, 'Crisis puts tax moves into play', The New York Times, October 2008.       |
| <u>Arthritis &amp;</u> | 3. Peri Hartman, Jeffrey P. Bezos, Shel Kaphan, and Joel Spiegel, 'Method and system for                                                                          |
| • Arthritis Ci         | placing a purchase order via a communications network', September 1999.<br>4. Christopher W. V. Hogue, 'Structure databases', New York, NY, Bioinformatics, 2001. |
| • Arthritis R          | 83–109.                                                                                                    |
| • <u>Arthroplas</u>    | <ol> <li>Joe Sambrook and David William Russell, Molecular cloning: a laboratory manual, Cold<br/>Spring Harbor, NY, January 2001.</li> </ol>                     |
| Arthropod              |                                                                                                    |
| • Arthropod-Pl         | ant Interactions (2014-05-18 01:40:32)                                                                                                    |

Arthroscopy Techniques (2014-05-18 02)57(11)

Cliquez sur le nom de style retenu :

| Installer le style                                                     |                                                                          |
|------------------------------------------------------------------------|--------------------------------------------------------------------------|
| .2 Installer le style "Art History" à partir de https://www.zotero.org | g/styles/art-history ?                                                   |
| Installer Annuler                                                      |                                                                          |
|                                                                        | Ouverture de art-nistory                                                 |
| <u>Circulatory Physiology</u> (2014-05-31 20:51:47)                    | Vous avez choisi d'ouvrir :                                              |
| ence (2014-05-18 01:40:32)                                             | 🚢 art-history                                                            |
| <u>Ces</u> (2014-05-09 01:52:00)                                       | qui est un fichier de type : application/vnd.citationstyles.style+xml (1 |
| <u>ce</u> (2013-11-02 03:00:48)                                        | à partir de : https://www.zotero.org                                     |
| _ ( 0 0)1)                                                             | Que doit faire Firefox avec ce fichier ?                                 |
|                                                                        | O Quvrir avec Parcourir                                                  |
| <u>51010gy</u> (2013-03-29 23:50:45)                                   |                                                                          |
|                                                                        |                                                                          |
| 8)                                                                     | <u>I</u> oujours effectuer cette action pour ce type de fichier.         |
| :12)                                                                   |                                                                          |
| 1:59:40)                                                               | OK Annuler                                                               |
| 114-05-00 00106158)                                                    | ()                                                                       |

Cliquer sur « Enregistrer le fichier », puis sur « Installer » : c'est cette dernière manipulation qui permet d'intégrer le style dans votre liste, de manière pérenne.

Biblio